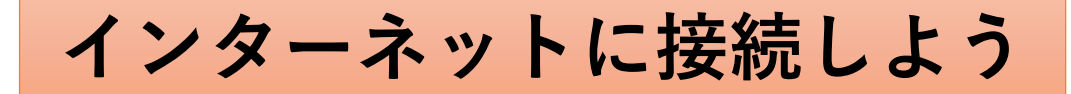

## 柏市立手賀東小学校

4.接続をクリック

1.コンピュータを起動

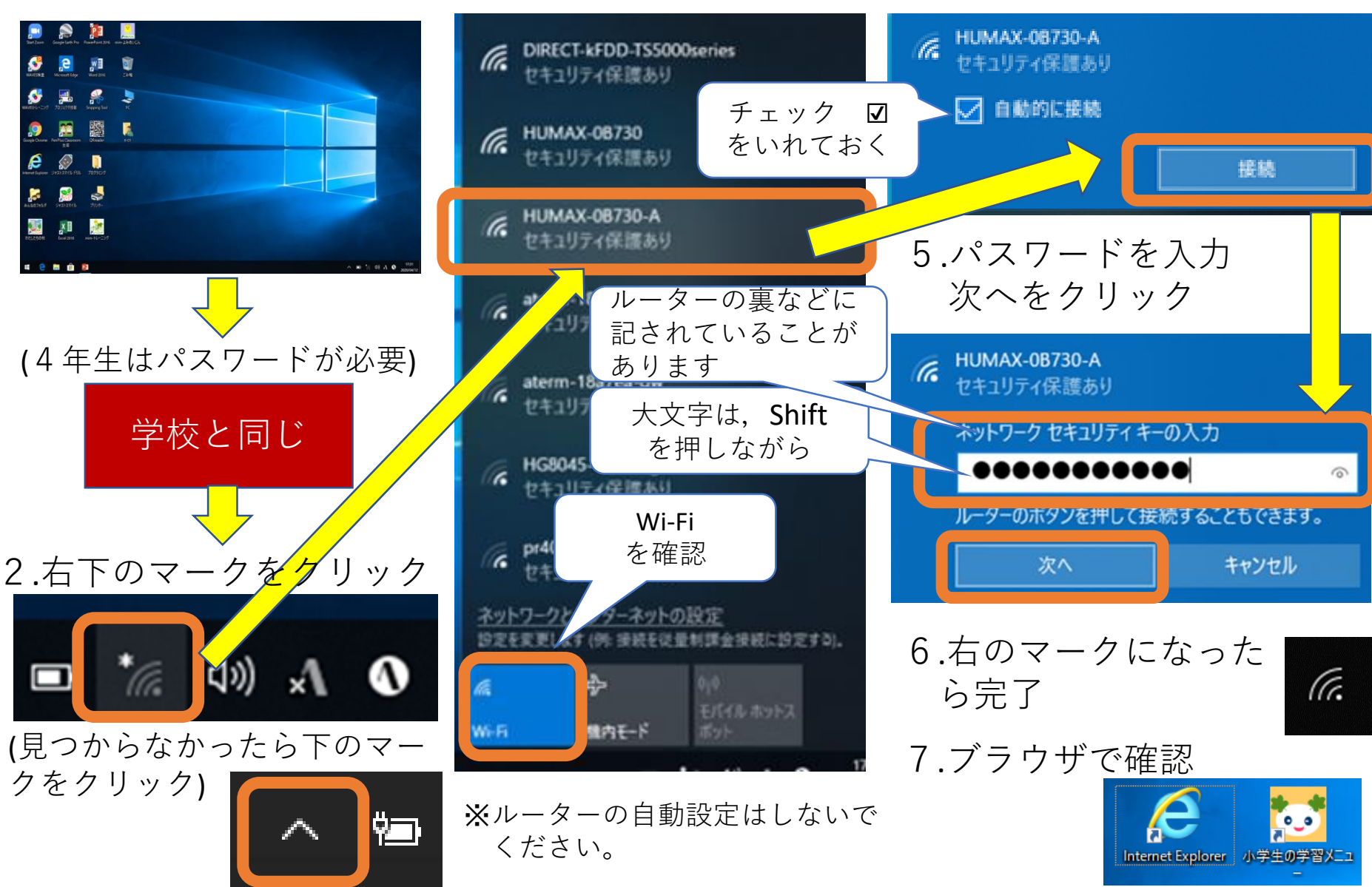

3.家庭のWi-Fiを選択